## 1 需要安装的软件

- 1.1 安装标准版本 X\_Builder,同时需要非安装版的 XBuiderFor 以太网。(测试工装已下载好程序,可不需要这些软件)
- 1.2 虚拟串口 VSPE。
- 1.3 通讯测试软件 Modbus Poll。

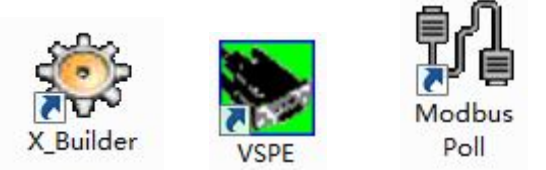

安装完成后对应的图标为:

## 2 需要用到的程序

- 2.1 PLC 程序。(MC200-WEN 测试工装\程序\MC200 以太网,已下载到 PLC,可不用)
- 2.2 虚拟串口程序。(MC200-WEN 测试工装\程序\虚拟串口,每次开始测试前用虚拟口 中口软件打开)
- 2.3 通讯测试程序。(MC200-WEN 测试工装\程序\MODBUS PULL,测试时用 Modbus Pull 软件打开)

## 3 测试环境设置(电脑本地链接属性设置)

下图红色框为必须值。(但 41 可以是除 222 之外的 0-255 之间的值)其它值可不修改。

| Internet 协议版本 4 (TCP/IPv4) 属性  | ? ×                          |
|--------------------------------|------------------------------|
| 常规                             |                              |
| 如果网络支持此功能,则可以获取您需要从网络系统管理员处获得适 | 自动指派的 IP 设置。否则,<br>当的 IP 设置。 |
| ◎ 自动获得 IP 地址(0)                |                              |
| ● 使用下面的 IP 地址(S):              |                              |
| IP 地址(I):                      | 192 .168 . 11 . 41           |
| 子网摘码(U):                       | 255 .255 .255 . 0            |
| 默认网关 (0):                      | 192 .168 .11 .1              |
| ◎ 自动获得 DMS 服务器地址(B)            |                              |
| ─● 使用下面的 DNS 服务器地址(            | E):                          |
| 首选 DNS 服务器 (P):                | 202 . 96 .134 .133           |
| 备用 DNS 服务器(A):                 | 192 .168 .200 .69            |
| 🔲 退出时验证设置 (L)                  | 高级(V)                        |
|                                | 确定 取消                        |

## 4 测试步骤

- 4.1 安装上面提到的软件并设备好本地链接属性。
- 4.2 安装好 WEN 模块并链接好网线(WEN 的 Ethenet 口与计算机网口相连)。
- 4.3 PLC 上电,等待1分钟。
- 4.4 用虚拟串口软件(VSPE)打开已经编辑好的虚拟串口程序(MC200-WEN测试工装\ 程序\虚拟串口。如果程序已打开,则点击桌面右下角任务栏的虚拟串口软件图标 调出画面即可)。如果显示都为OK(如下图 4.4.1),则说明计算机与以太网模块联 接成功,也就是说以太网模块配置成功。否则,配置不成功,如图 4.4.2 所示。

| 示题                              | 设备        | 状态 |
|---------------------------------|-----------|----|
| COM15                           | Connector | OK |
| CF COMIS => 192.168.11.222:8080 | TepClient | UK |
| [COM15] 初始化OK                   |           |    |

图 4.4.1 虚拟串口正常

| 标题                                             | 设备        | 状态   | _ |
|------------------------------------------------|-----------|------|---|
| COM15                                          | Connector | 准备好  |   |
| <pre>TCP COM15 =&gt; 192.168.11.222:8080</pre> | TcpClient | 初始化中 |   |
| [Сом15] 初始化ок                                  |           |      |   |

图 4.4.2 虚拟串口异常

- 4.4.1 如果不成功,可以先按虚拟串口的"停止模拟"再按"开始模拟"按钮尝试。
- **4.4.2** 再不成功,则重启 PLC(注意:重启要充分下电再上电,上电后等待1分钟) 并按虚拟串口的"停止模拟"再按"开始模拟"按钮尝试。
- 4.4.3 还是不成功,恢复以太网模块出厂设置(长按恢复键 6s 以上)再重试 4.4.2 步。
- **4.4.4** 如果以上步骤后能成功,则继续往下测试;如果不成功,则以太网模块有问题,测试不通过。
- 4.5 连接成功以后,进行通讯测试。
  - **4.5.1** 用通讯测试软件(Modbus poll)打开已经编辑好的通讯测试程序 (MC200-WEN测试工装\程序\MODBUS PULL)。
  - 4.5.2 点击通讯测试软件的"connect...", (如下图 4.5.2.1) 进行通讯设置。

| 號 Modbus F    | Poll - [Mb | poll2.mbp]     |          |          | 8 x 88 x mm   | alers while | 2020  | AND DESCRIPTION OF |       | - <b>•</b> ×        |
|---------------|------------|----------------|----------|----------|---------------|-------------|-------|--------------------|-------|---------------------|
| 🔛 File Ed     | lit Conn   | ection Setup F | unctions | Display  | View Window H | elp         |       |                    |       | _ 8 ×               |
| 🗋 🖼 🖪         | 8          | Connect        | F3       | 15 16 22 | 23   101 💡 🎀  |             |       |                    |       |                     |
| Tx = 0: Err = | = 0        | Disconnect     | F4       |          |               |             |       |                    |       |                     |
| No Connecti   | ior        | Auto Connect   | •        |          |               |             |       |                    |       |                     |
|               | ¢ ,        | Quick Connect  | F5       | 00020    | 00030         | 00040       | 00050 | 00060              | 00070 | 00080               |
| 0             | 48         | 58             |          | 68       | 78            | 88          | 98    | 108                | 118   | 128                 |
| 1             | 49         | 59             |          | 69       | 79            | 89          | 99    | 109                | 119   | 129                 |
| 2             | 50         | 60             |          | 70       | 80            | 90          | 100   | 110                | 120   | 130                 |
| 3             | 51         | 61             |          | 71       | 81            | 91          | 101   | 111                | 121   | 131                 |
| 4             | 52         | 62             |          | 72       | 82            | 92          | 102   | 112                | 122   | 132                 |
| 5             | 53         | 63             |          | 73       | 83            | 93          | 103   | 113                | 123   | 133                 |
| 6             | 54         | 64             |          | 74       | 84            | 94          | 104   | 114                | 124   | 134                 |
| 7             | 55         | 65             |          | 75       | 85            | 95          | 105   | 115                | 125   | 135                 |
| 8             | 56         | 66             |          | 76       | 86            | 96          | 106   | 116                | 126   | 136                 |
| 9             | 57         | 67             |          | 77       | 87            | 97          | 107   | 117                | 127   | 137                 |
|               |            |                |          |          |               |             |       |                    |       |                     |
| Connect       |            |                |          |          |               | m           |       |                    | P     | ort 15: 19200-8-E-1 |

图 4.5.2.1 连接

**4.5.3** 设置通讯参数,完成后点击"OK"按钮。(如下图 **4.5.3.1**,红色方框为固定设置,其它可自行设置,但尽量设置为图中参数)

| 27       | Modbus Poll - [Mbp   | ooll2.mbp]          |            | 100.000.0         | and the second second | <ul> <li>(a)</li> <li>(b)</li> </ul> |       |       |                | ×       |
|----------|----------------------|---------------------|------------|-------------------|-----------------------|--------------------------------------|-------|-------|----------------|---------|
| 1        | File Edit Conne      | ection Setup Functi | ions Displ | ay View Window    | v Help                |                                      |       |       |                | - 8 ×   |
|          | 🖻 🖬 🎒 🗙              | 🛅 🗒 🚊 🗐 Л ОБ        | 06 15 16   | 6 22 23   101   🦹 | ₩?                    |                                      |       |       |                |         |
| Tx       | = 0: Err = 0: ID = 3 | 2: F = 03: SR = 50m | s          | Connection Setup  |                       | ×                                    |       |       |                |         |
| No       | Connection           |                     |            |                   |                       |                                      | L     |       |                |         |
|          | 00000                | 00010               | 000        | Serial Port       |                       | OK                                   | 00060 | 00070 | 00080          |         |
| 0        | 48                   | 58                  |            |                   | 0.4                   | Cancel                               | 108   | 118   | 128            |         |
| 1        | 49                   | 59                  |            | Port 15 🔹         | Mode                  |                                      | 109   | 119   | 129            |         |
| 2        | 50                   | 60                  |            | 19200 Baud 🔻      | O RIU O ASUI          |                                      | 110   | 120   | 130            |         |
| 3        | 51                   | 61                  |            |                   | Response Timeout      |                                      | 111   | 121   | 131            |         |
| 4        | 52                   | 62                  |            | o Data bits +     | 1000 [ms]             |                                      | 112   | 122   | 132            |         |
| 5        | 53                   | 63                  |            | Even Parity 🔻     | Delay Between Polls   |                                      | 113   | 123   | 133            |         |
| 6        | 54                   | 64                  |            | 1 Stop Bit 👻      | [ms] UC               | Advanced                             | 114   | 124   | 134            |         |
| 7        | 55                   | 65                  |            | Remote Server     |                       |                                      | 115   | 125   | 135            |         |
| 8        | 56                   | 66                  |            | IP Address        | Port                  | Connect Timeout                      | 116   | 126   | 136            |         |
| 9        | 57                   | 67                  |            | 132.100.11.222    | 0000                  | Ins                                  | 117   | 127   | 137            |         |
| <b>[</b> |                      |                     | l          |                   |                       |                                      | J     |       |                |         |
| L.,      |                      |                     |            |                   |                       |                                      |       |       |                |         |
| <u> </u> |                      |                     |            |                   | m                     |                                      |       |       | 1              | ۲       |
| For      | Help, press F1.      |                     |            |                   |                       |                                      |       |       | 192.168.11.222 | 2: 8080 |

图 4.5.3.1 设置通讯参数

4.5.4 通讯完成后,软件与 PLC 启动通讯。如果通讯正常,软件就会把 PLC 数据读 上来,如图 4.5.4.1,绿色方框数据将每秒钟变化一次,以太网模块通过测试。

| 16: Err = 0: ID = | 2: F = 03: SR = ! | iOms  |       |       |       |       |       |       |
|-------------------|-------------------|-------|-------|-------|-------|-------|-------|-------|
| 00000             | 00010             | 00020 | 00030 | 00040 | 00050 | 00060 | 00070 | 00080 |
| 80                | 90                | 100   | 110   | 120   | 130   | 140   | 150   | 160   |
| 81                | 91                | 101   | 111   | 121   | 131   | 141   | 151   | 161   |
| 82                | 92                | 102   | 112   | 122   | 132   | 142   | 152   | 162   |
| 83                | 93                | 103   | 113   | 123   | 133   | 143   | 153   | 163   |
| 84                | 94                | 104   | 114   | 124   | 134   | 144   | 154   | 164   |
| 85                | 95                | 105   | 115   | 125   | 135   | 145   | 155   | 165   |
| 86                | 96                | 106   | 116   | 126   | 136   | 146   | 156   | 166   |
| 87                | 97                | 107   | 117   | 127   | 137   | 147   | 157   | 167   |
| 88                | 98                | 108   | 118   | 128   | 138   | 148   | 158   | 168   |
| 89                | 99                | 109   | 119   | 129   | 139   | 149   | 159   | 169   |

图 4.5.4.1 正常通讯

**4.5.5** 如果通讯不正常,如图 **4.5.5.1**,绿色方框数据不变化,红色方框数据则显示 错误次数和错误类型。出现这种情况,应先检查虚拟串口状态(参考 **4.4**), 正常时进入下一步。

| 號 Modb              | us Poll - [Mbpoll2         | 2.mbp]                                       |                                                 |                                                        |       |       |       |       |                     |
|---------------------|----------------------------|----------------------------------------------|-------------------------------------------------|--------------------------------------------------------|-------|-------|-------|-------|---------------------|
| 🔛 <u>F</u> ile      | Edit Connectio             | on <u>S</u> etup F <u>u</u> nctio<br> 思点 几05 | ons <u>D</u> isplay <u>V</u> i<br>06 15 16 22 2 | ew <u>W</u> indow <u>H</u> e<br>3   101   <b>?   ?</b> | lp    |       |       |       | - 8                 |
| Tx = 225<br>Timeout | 54: Err = 31 ID =<br>Error | = 2: F = 03: SR =                            | 50ms                                            |                                                        |       |       |       |       |                     |
|                     | 00000                      | 00010                                        | 00020                                           | 00030                                                  | 00040 | 00050 | 00060 | 00070 | 00080               |
| 0                   | 19                         | 29                                           | 39                                              | 49                                                     | 59    | 69    | 79    | 89    | 99                  |
| 1                   | 20                         | 30                                           | 40                                              | 50                                                     | 60    | 70    | 80    | 90    | 100                 |
| 2                   | 21                         | 31                                           | 41                                              | 51                                                     | 61    | 71    | 81    | 91    | 101                 |
| 3                   | 22                         | 32                                           | 42                                              | 52                                                     | 62    | 72    | 82    | 92    | 102                 |
| 4                   | 23                         | 33                                           | 43                                              | 53                                                     | 63    | 73    | 83    | 93    | 103                 |
| 5                   | 24                         | 34                                           | 44                                              | 54                                                     | 64    | 74    | 84    | 94    | 104                 |
| 6                   | 25                         | 35                                           | 45                                              | 55                                                     | 65    | 75    | 85    | 95    | 105                 |
| 7                   | 26                         | 36                                           | 46                                              | 56                                                     | 66    | 76    | 86    | 96    | 106                 |
| 8                   | 27                         | 37                                           | 47                                              | 57                                                     | 67    | 77    | 87    | 97    | 107                 |
| 9                   | 28                         | 38                                           | 48                                              | 58                                                     | 68    | 78    | 88    | 98    | 108                 |
| •                   |                            |                                              |                                                 |                                                        | m     |       |       |       |                     |
| For Help,           | press F1.                  |                                              |                                                 |                                                        |       |       |       | P     | ort 15: 19200-8-E-1 |

图 4.5.5.1 通讯异常

4.5.6 虚拟串口状态正常,则尝试断开通讯软件再重新连接。断开的操作如图4.5.6.1 所示,点击"Disconnect"即可。之后再次执行步骤 4.5.2-4.5.4。如果通讯还是不正常,则以太网有问题,测试不通过。

| D 🚅 🖬 🗐       | Connect                       | F3   15 16 | 22 23   101 💡 💦 |       |       |       |       |       |
|---------------|-------------------------------|------------|-----------------|-------|-------|-------|-------|-------|
| < = 79: Err = | Disconnect                    | F4         |                 |       |       |       |       |       |
| meout Error   | Auto Connect<br>Ouick Connect | F5 00020   | 00030           | 00040 | 00050 | 00060 | 00070 | 00080 |
| 0 19          | 29                            | 39         | 9 49            | 59    | 69    | 79    | 89    | 99    |
| 1 20          | 30                            | 40         | 50              | 60    | 70    | 80    | 90    | 100   |
| 2 2:          | 1 31                          | 41         | 1 51            | 61    | 71    | 81    | 91    | 101   |
| 3 22          | 2 32                          | 42         | 2 52            | 62    | 72    | 82    | 92    | 102   |
| 4 23          | 3 33                          | 43         | 3 53            | 63    | 73    | 83    | 93    | 103   |
| 5 24          | 4 34                          | 44         | 4 54            | 64    | 74    | 84    | 94    | 104   |
| 5 25          | 5 35                          | 45         | 5 55            | 65    | 75    | 85    | 95    | 105   |
| 7 20          | 5 36                          | 46         | 5 56            | 66    | 76    | 86    | 96    | 106   |
| 3 21          | 7 37                          | 47         | 7 57            | 67    | 77    | 87    | 97    | 107   |
| 28            | 3 38                          | 48         | 3 58            | 68    | 78    | 88    | 98    | 108   |
|               |                               |            |                 |       |       |       |       |       |

图 4.5.6.1 断开连接